## Manual de instalación del plugin CAMREC con fichero de instalación

Como primer paso se ejecuta el programa de instalación pinchando sobre el archivo **InstaladorCAMREC.msi** 

A continuación el programa nos avisa de que se va a proceder a la instalación. Para ello basta pulsar el botón de "Siguiente"

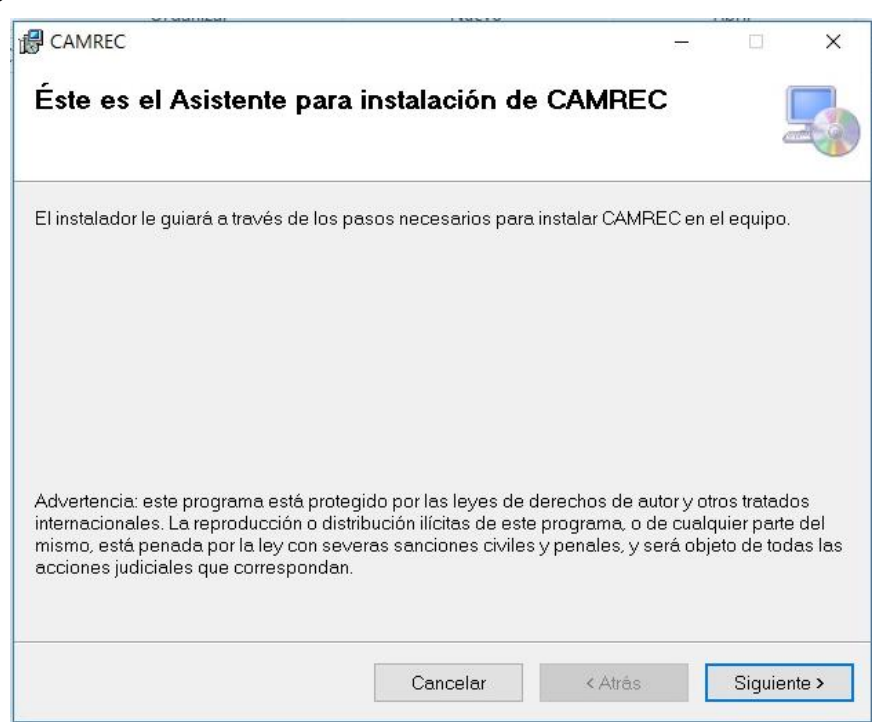

Para confirmar la instalación pulsamos de nuevo el botón "Siguiente".

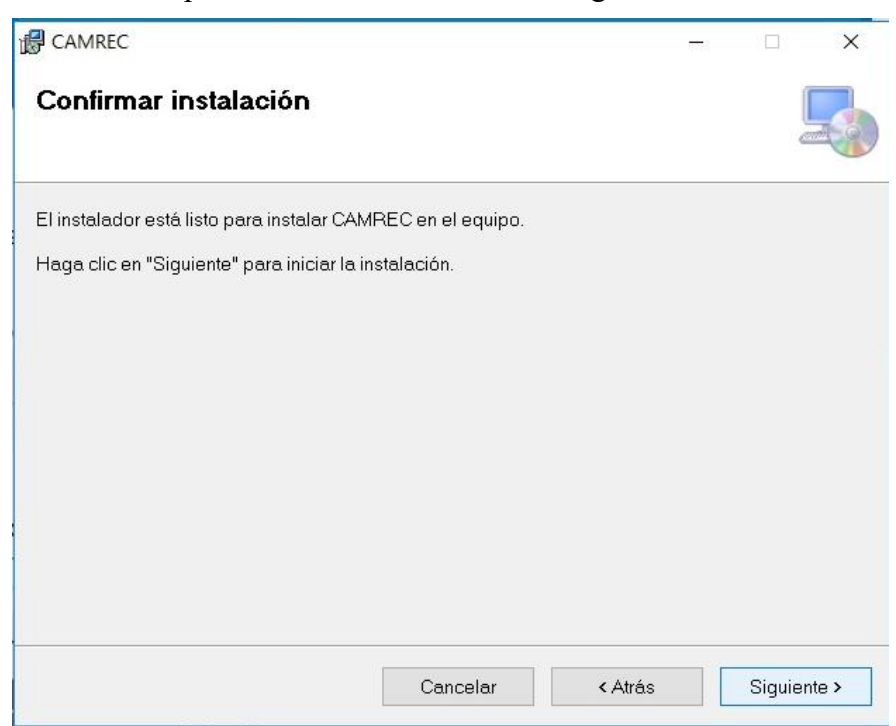

A continuación, si no somos usuarios administradores del equipo pedirá usuario y contraseña.

| CAMREC             | ×                   |
|--------------------|---------------------|
| Instalando CAMREC  |                     |
| Instalando CAMREC. |                     |
| Espere             |                     |
|                    |                     |
|                    |                     |
|                    |                     |
|                    |                     |
|                    | < Atrás Siguiente > |

Una vez que le hayamos facilitado un usuario y una contraseña correcta comenzará la instalación.

| CAMREC                             |                           |         |    | ×     |
|------------------------------------|---------------------------|---------|----|-------|
| Instalación completada             | a                         |         |    | 5     |
| CAMREC se ha instalado correcta    | mente.                    |         |    |       |
| Haga clic en "Cerrar" para salir.  |                           |         |    |       |
|                                    |                           |         |    |       |
|                                    |                           |         |    |       |
|                                    |                           |         |    |       |
|                                    |                           |         |    |       |
|                                    |                           |         |    |       |
| No olvide verificar en QGIS que el | plugin CAMREC está activa | do      |    |       |
|                                    |                           |         |    |       |
|                                    | Cancelar                  | < Atrás | Ce | errar |
|                                    |                           |         |    |       |

Después de unos segundos nos parecerá el mensaje de fin de instalación.

Tal como le indica la última pantalla no olvide verificar en Qgis que el plugin CAMREC además de instalarse ha sido activado y aparece con su casillero marcado.

| 提 CAMREC                                                                   | -0 |             | ×   |
|----------------------------------------------------------------------------|----|-------------|-----|
| Instalación completada                                                     |    |             | 5   |
| CAMREC se ha instalado correctamente.<br>Haga clic en "Cerrar" para salir. |    |             |     |
|                                                                            |    |             |     |
| No olvide verificar en QGIS que el plugin CAMREC está activado             |    | K           |     |
| Cancelar < <u>A</u> trás                                                   |    | <u>C</u> er | rar |